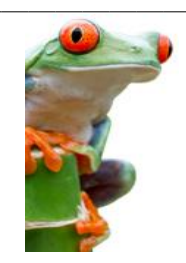

# Chapitre 2 – Affichage et Navigation dans les dossiers

Lorsque vous accédez à l'environnement NUXEO, une première fenêtre vous affiche la liste des domaines sur lesquels vous disposez d'un droit d'accès (voir fiche n°1). En cliquant sur l'intitulé d'un domaine, vous affichez la liste des dossiers du domaine sur lesquels vous pouvez intervenir.

|  | Titre 🔺                | Dernière modification 🔺 | Dernier contributeur 🔺 | Version | État 🔺    |
|--|------------------------|-------------------------|------------------------|---------|-----------|
|  | Groupe de Travail 🖃    | 23/10/2012              | nuxeo admin            | 0.0     | En projet |
|  | Projets Académiques F  | 08/11/2012              | nuxeo admin            | 0.0     | En projet |
|  | Services Académiques 🖻 | 28/09/2012              | nuxeo admin            | 0.0     | En projet |

Un dossier est un conteneur dans lequel sont stockés des documents ou des sous-dossiers (arborescence de dossiers). Les espaces collaboratifs et les espaces de publications sont des dossiers un peu particulier, mais leur manipulation et leur visualisation suit le même principe.

# - NAVIGATION DANS LES DOSSIERS / DANS LES ESPACES

Pour vous déplacer dans un dossier, cliquez sur son intitulé dans l'arborescence ou dans le volet droit.

| académie                          | ofil Gestion d                             | es Documents                                                         |                              |                      | Recherche | Recherche avancée |
|-----------------------------------|--------------------------------------------|----------------------------------------------------------------------|------------------------------|----------------------|-----------|-------------------|
|                                   | 🐠 > Services /                             | Académiques                                                          |                              |                      |           | 🔁 🖨               |
| Services Académiques (1 400)      | Services A<br>Espace Cyllabo<br>Contenu We | cadémiques 🚥<br>ratif des Services Académiques<br>orkflow Historique | 8                            |                      |           |                   |
|                                   |                                            | Titre 🕈                                                              | Dernière modification        | Dernier contributeur | Version   | État              |
| Favoris Presse-papier Sélection   |                                            | DSI 🔐                                                                | 11/12/2012                   | nuxeo admin          | 0.0       | En projet         |
| Aucun document dans la sélection. |                                            | DSI - CEPIA 🖻                                                        | 07/12/2012                   | nuxeo admin          | 0.0       | En projet         |
| R Vider les favoris               |                                            | DSI - Documentation 🖻                                                | 11/12/2012                   | nuxeo admin          | 0.0       | En projet         |
| ~                                 |                                            | Espace Documentaire 🖻                                                | 23/07/2012                   | nuxeo admin          | 0.0       | En projet         |
|                                   | Coller                                     | Ajouter à la sélection Copier                                        | Supprimer Ajouter aux favori | S                    |           | RSS   ATOM        |

La partie gauche de la fenêtre affiche le contenu du domaine sous forme d'arborescence de dossiers. A côté de chaque libellé de dossier figure le nombre de documents qu'il contient, directement ou indirectement (dans un sous-dossier). Les sous-dossiers quand à eux ne sont pas comptabilisés.

Pour revenir à la racine de l'arborescence, il suffit de cliquer dans la zone

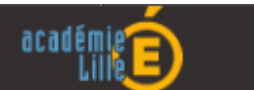

### II - PRINCIPE D'AFFICHAGE DES DOSSIERS / DES ESPACES

Prenons l'exemple d'un utilisateur appartenant à l'équipe CEPIA de la DSI (Direction des Systèmes d'Information).

Trois zones peuvent être distinguées (voir schéma si-dessus) :

# **1** ZONE SUPERIEURE

Elle permet de choisir entre l'affichage :

- Des paramètres utilisateurs [PROFIL],
- Des documents (visualisation par défaut).

L'affichage du profil utilisateur fera l'objet d'une fiche d'information spécifique (fiche 8). Le bandeau supérieur contient également une zone de recherche qui sera décrite fiche 6.

# **2** ZONE GAUCHE

Elle visualise l'ensemble des dossiers auxquels vous avez accès sous la forme d'arborescence, à la façon de l'explorateur Windows. Services Académiques (1 400) DSI (94) DSI - CEPIA (64) DSI - Documentation (206) Espace Documentaire (0)

Les symboles + et – vous permettent de déplier / de plier un dossier spécifique.

Un certain nombre de boutons permettent de faire évoluer cet affichage vers :

Un moteur de recherche avancée (fiche 6 – Recherches de documents),

Une visualisation des principaux tags utilisés,

- Une classification par émetteur,
- Un affichage en arborescence thématique,

Pour revenir à l'affichage classique, cliquez sur :

#### ATTENTION :

Qu'il s'agisse de visualiser l'arborescence par émetteur ou l'arborescence thématique, le principe d'affichage est le même : en vous positionnant sur un niveau donné, vous verrez apparaître l'intégralité des dossiers et documents stockés dans l'un de vos espaces collaboratifs ou qui ont été publiés dans l'une des section documentaire auxquelles vous avez accès.

Par exemple :

- en vous positionnant sur RECTORAT, vous verrez apparaître la totalité des documents<sup>1</sup> émis par l'une des divisions du rectorat (SIAL, DPE, ...)
- en vous positionnant sur le thème 'Emplois, Carrières, Formations', vous visualiserez les documents<sup>1</sup> associés à l'un des sous-thèmes associés (Avancement, Cessation d'activité, Carrière, ...).

Cette zone affiche également le contenu des **Favoris**, du **Presse-papier** ou la **Sélection** en cours (voir fiche 3 – Création de dossiers / Manipulations sur les dossiers).

GED – Environnement d'Origine NUXEO 2 – Affichage et navigation dans les dossiers

# **S** ZONE DROITE

Cette zone permet de visualiser le contenu du dossier sur lequel vous êtes positionné. Vous verrez apparaître, de haut en bas :

1 Le « fil d'Ariane » qui restitue le chemin d'accès complet au dossier

(ci-dessous > Services Académique >DSI),

- 2 L'Intitulé du dossier en cours (Ci-dessous « Projets »,
- 3 La description du dossier en cours, suivi d'une barre proposant différents onglets : Contenu / Notifications / Historique ou Contenu / Modifier / Notifications / Historique. La liste des onglets disponible est différentes selon les droits dont vous disposez sur le dossier en cours (lecture seule ou lecture / écriture).

|           | vices A  | Académiques > DSI                                               |                         |                        |           | 💽 🖨       |
|-----------|----------|-----------------------------------------------------------------|-------------------------|------------------------|-----------|-----------|
| DSI - Ser | vice inf | ormatique de l'académie de l <b>3</b><br>tifications Historique |                         |                        |           |           |
|           |          | Filtrer                                                         |                         | Documents/pa           | ige: 20 💽 |           |
|           |          | Titre 🔺                                                         | Dernière modification 🔺 | Dernier contributeur 🔺 | Version   | n État ▲  |
|           | H        | Accord de niveau de service 🖻                                   | 18/09/2012              | Christophe Petit       | 0.0       | En projet |
|           | 2        | Besoins d'Informatisation ⊯                                     | 23/07/2012              | nuxeo admin            | 0.0       | En projet |
|           |          | Circulaires et Procédures 🖻                                     | 21/03/2012              | nuxeo admin            | 0.0       | En projet |
|           |          | Produits Locaux 🖻                                               | 23/07/2012              | nuxeo admin            | 0.0       | En projet |
|           |          | Produits Nationaux 🖻                                            | 23/07/2012              | nuxeo admin            | 0.0       | En projet |
| Co        | ler      | Ajouter à la sélection Copier                                   | Supprimer Ajouter aux   | favoris                |           |           |

#### [ONGLET CONTENU]

Les différents éléments contenus dans le dossier y sont affichés dans un tableau (une ligne par élément), chaque ligne affichant :

- 1. Le titre de l'élément (dossier / document),
- 2. La date de dernière modification,
- 3. Le nom du dernier contributeur (dernière personne qui est intervenu sur l'élément),
- 4. Le nom de l'auteur d'origine,
- 5. Le numéro de version,
- 6. L'état de l'élément (en projet, valide, obsolète).

Chaque titre est précédé d'une icône indiquant le type de l'élément :

- Sections de publication .... dossiers jaunes,
- Espaces collaboratifs ...... dossiers bleus,
- Dossiers / sous-dossiers ..... dossiers verts,
- Documents ...... dans la mesure du possible, l'icône affichée symbolise le type de la pièce jointe principale : PDF, Excel, Word, ...

Devant ce symbole figure également une case à cocher qui permettra d'effectuer des opérations spécifiques sur les documents.

# [ONGLET NOTIFICATIONS]

| Contenu Notifications Historique Corbeille                |               |
|-----------------------------------------------------------|---------------|
|                                                           |               |
| Événements disponibles                                    |               |
|                                                           |               |
| Modification                                              | Se désabonner |
|                                                           |               |
| Création                                                  | Se désabonner |
|                                                           |               |
| <ul> <li>Changement d'état du workflow</li> </ul>         | S'abonner     |
|                                                           |               |
| <ul> <li>Lancement d'un workflow d'approbation</li> </ul> | S'abonner     |
|                                                           |               |

En cliquant sur [S'abonner], vous demandez à être averti (notifié) par messagerie, si une action est déclenchée sur le dossier en cours.

Exemple ici : je demande à être averti par mail si un nouveau dossier ou un nouveau document est créé dans le dossier en cours, ou si l'un des éléments du dossier est modifié.

#### [ONGLET HISTORIQUE]

| I > Services Académiques > DSI                                                                                  | - CEPIA                                |                 |           |     |          |          |                | 🔁 🖨                       |
|----------------------------------------------------------------------------------------------------|----------------------------------------|-----------------|-----------|-----|----------|----------|----------------|---------------------------|
| DSI - CEPIA 🚥<br>Espace Collaboratif destiné aux me<br>Contenu Notifications Historia<br>Journal des évènements | mbres de l'équipe CEF<br>que Corbeille | Filtrer         |           |     |          |          |                | Documents/page: 10 💌 🌫 🖷  |
| Action enregistrée 🔺                                                                                            | Date 🔻                                 | Utilisateur 🔺   | Catégorie | ▲ D | irective | Echéance | Commentaire    | État dans le cycle de vie |
| Permissions modifiées                                                                                           | 25/09/2012 10:06                       | nuxeo admin     | Document  |     |          |          |                | En projet                 |
| Modification                                                                                                    | 11/09/2012 11:27                       | nuxeo admin     | Document  |     |          |          |                | En projet                 |
| Modification                                                                                                    | 11/09/2012 11:27                       | nuxeo admin     | Document  |     |          |          |                | En projet                 |
| Permissions modifiées                                                                                           | 04/07/2012 07:58                       | nuxeo admin     | Document  |     |          |          |                | En projet                 |
| Déplacement                                                                                                    | 26/03/2012 14:44                       | nuxeo admin     | Document  |     |          |          | Déplacé depuis | En projet                 |
| Permissions modifiées                                                                                           | 26/03/2012 11:07                       | nuxeo admin     | Document  |     |          |          |                | En projet                 |
| Permissions modifiées                                                                                           | 07/03/2012 09:33                       | Odile Farvacque | Document  |     |          |          |                | En projet                 |

Cet onglet affiche dans l'ordre chronologique les différentes manipulations effectuées sur le dossier en cours.

#### III - MODIFIER LES PARAMETRES D'AFFICHAGE DU DOSSIER

Vous pouvez intervenir sur la présentation des éléments contenus dans le dossier sélectionné grâce aux boutons suivants :

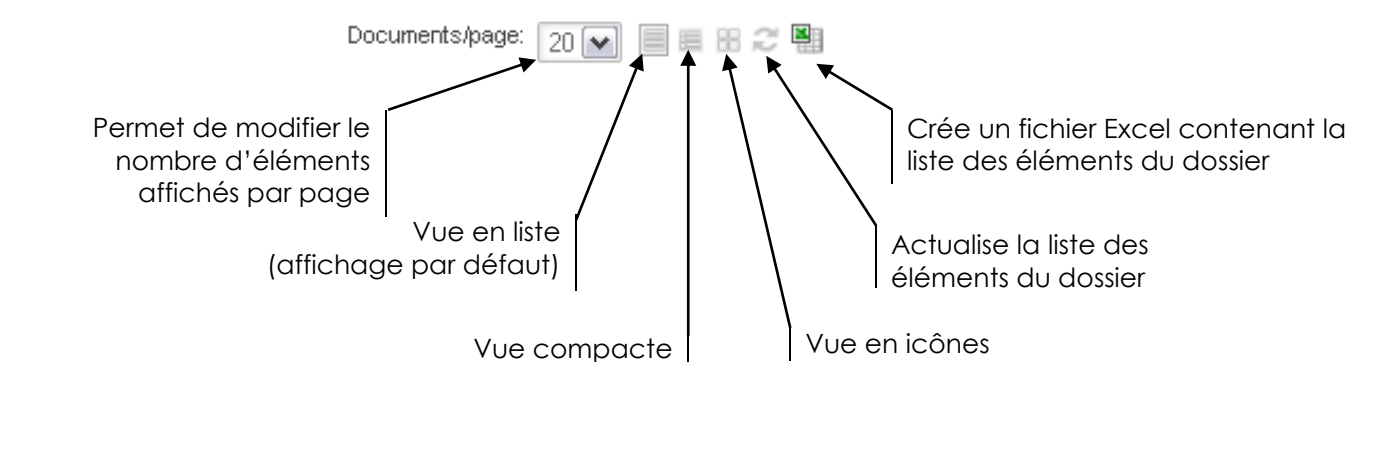

#### IV - FILTER LES ELEMENTS D'UN DOSSIER

Vous avez la possibilité de filtrer les éléments contenus dans un dossier, pour n'afficher que ceux qui répondent à certains critères.

Attention : le filtre ne s'applique que sur le premier niveau du dossier sélectionné et non sur les éventuels sous-dossiers qui pourraient y figurer.

Saisissez une partir d'intitulé dans la zone de saisie et en cliquez sur [Filtrer].

| DSI 👓                                                                                   |                                                       |                        |                              |
|-----------------------------------------------------------------------------------------|-------------------------------------------------------|------------------------|------------------------------|
| DSI - Service informatique de l'académie de Lille                                       |                                                       |                        |                              |
| produits Filtrer                                                                        | Réinitialiser le filtre                               |                        | Documents/page: 20 💌 📃 🖩 🌫 🖉 |
| 🗌 Titre 🔺                                                                               | Dernière modification 🔺                               | Dernier contributeur 🔺 | Version État 🔺               |
| 🔲 🔄 Produits Locaux 🖻                                                                   | 23/07/2012                                            | nuxeo admin            | 0.0 En projet                |
| 📄 📴 Produits Nationaux 🖉                                                                | 23/07/2012                                            | nuxeo admin            | 0.0 En projet                |
| Coller Ajouter à la sélection                                                           | Copier Supprimer Ajoute                               | er aux favoris         |                              |
| Cliquez sur [] et spécifiez<br>un intervalle pour la date<br>de dernière modification : | Titre produits<br>Modifié du<br>Filtrer Réinitialiser |                        | au 🛅                         |

#### ATTENTION :

Si vous définissez un filtre pour un dossier, ce filtre est enregistré et sera appliqué à chaque fois que vous vous positionnerez sur le dossier... ce qui peut vous induire en erreur sur son contenu effectif.

Vous saurez qu'un filtre est actif sur le dossier en cours si la mention 'Réinitialiser le filtre' s'affiche :

| produits Filtrer Reinitialiser le filtre |                         |         |          |
|------------------------------------------|-------------------------|---------|----------|
|                                          | Réinitialiser le filtre | Filtrer | produits |
|                                          |                         |         |          |